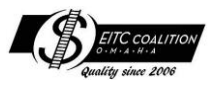

## **Tax 360 SecureDrop Registration**

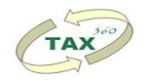

- 1. After reading all of the instructions, use the link at the end for the secured website.
- 2. Click the **upload** button under the guest exchange.

## Login Username Password Forgot Username/Password Login Terms of Use

## 3. Enter **your** name and email.

## Omaha EITC Coalition

Omaha EITC Coalition

| Information to Send to Omaha<br>EITC Coalition | Select File(s) then click Upload |
|------------------------------------------------|----------------------------------|
| Your Name *                                    |                                  |
| Your Email *                                   |                                  |
| Confirm Email *                                |                                  |
| Message to Omaha EITC Coalition                |                                  |
| Cancel                                         | G Upload                         |

4. In the message field, enter the first name, last name, and full SSN of the <u>first</u> person to be listed on the return.

5. You **must** upload a document to use this portal. Take a picture of your social security card or Photo ID and upload it. Don't worry, this is a safe site!

6. We will set up a profile for you in Tax360 SecureDrop. This could take a few days depending on when you register. You will receive several emails. Just click on one to get started.

7. Create a password and open the Tax360 SecureDrop record. If this doesn't seem to work, try using a different browser (Chrome, Edge, Firefox).

8. In the Files section, start with the "Tax360 User Guide" document.

9. Already have a Tax360 SecureDrop account? Use the link to sign back in. If you don't remember your user name or password, there is a link under the log in to assist you.

10. Click <u>https://omahaeitc.SecureFilepro.</u>com to get started!